2022年10月3日

## 【FAQ】小泉体育奨励賞・塾長賞の応募について

| No. | 質問                                                                    | 回答                                                                                                    |
|-----|-----------------------------------------------------------------------|----------------------------------------------------------------------------------------------------|
| 1   | 応募書類請求フォーム/書類提出フォー<br>ムにアクセスしたら、「権限が必要で<br>す」と表示され、フォームへの回答がで<br>きない。 | 応募書類請求フォーム/書類提出フォームへのアクセス権限<br>は、keio.jpのアカウントと指定されており、webブラウザー<br>(chrome、safariなど)に keio.jp 以外のGoogleアカウント<br>でログインしていると、申請フォームにアクセスすることが<br>できません。<br>Googleアカウント(https://myaccount.google.com/)を<br>開き、keio.jp アカウントでログインし直してください。(ア<br>カウント切り替え後は、一度ブラウザーを閉じて、再度起動<br>することをお薦めします。) |
| 2   | これまでどのような業績が授賞された<br>か。                                               | 下記ページで過去の授賞履歴を公開しているので、応募する<br>にあたってご参考までご確認ください。<br>https://www.keio.ac.jp/ja/student-life/student-<br>features.html                                                                                                    |
| 3   | 応募したい業績は対象になるかどうかわ<br>からない。/塾長賞に応募すべきか、小<br>泉体育奨励賞に応募すべきかわからな<br>い。   | もしわからない場合は、過去の授賞履歴を確認していただく<br>か、学生部学生生活支援グループまで一度お問い合わせくだ<br>さい。塾長賞と小泉体育奨励賞の応募期限が異なっているた<br>め、応募を考えている場合は、なるべく早く問い合わせてく<br>ださい。締め切り後の提出は受理いたしません。<br>◆過去の授賞履歴<br>https://www.keio.ac.jp/ja/student-life/student-<br>features.html                                                       |
| (4) | 指定書式の応募書類はどのように入手す<br>るか。                                             | 募集要項に記載されている <応募書類請求フォーム> にアク<br>セスして、必要な事項を記入してください。後日事務局より<br>メールで書類を送付します。<br>※応募書類を請求しただけでは、応募手続きが完了したわけ<br>ではありませんのでご注意ください。<br>1/4                                                                                                    |

| No. | 質問                                                           | 回答                                                                                                    |
|-----|--------------------------------------------------------------|----------------------------------------------------------------------------------------------------|
| Ò   | 書類の提出方法について教えてほしい。                                           | 応募書類3点の中、推薦者提出書類や、本人提出書類がありま<br>す。提出方法は異なっておりますので、ご注意ください。<br>【推薦者提出書類】①推薦書➡こちらの書類は直接推薦者<br>(慶應義塾の専任教員)によって学生部学生生活支援グルー<br>プ宛てに提出してください。(候補者は、推薦者に学生部に<br>提出するように依頼する必要があります。)<br>【本人提出書類】②推薦事由書 ③顕彰の対象となる活動状<br>況、成果を証明する書面、資料➡候補者本人によって、事務<br>局から案内される書類提出フォームより提出してください。<br>書類提出フォームは、事務局から指定書式の応募書類を送付<br>する際に案内されます。 |
| 6   | 書類提出締め切りはいつですか。                                              | 以下のとおりとなります。フォーム送信時のタイムスタンプ<br>を確認しますので、締め切り時間を過ぎた場合、書類を提出<br>されても受理いたしかねます。締め切りについて、くれぐれ<br>もご注意ください。<br>塾長賞 : 2023年 1月 6日(金)17時<br>小泉体育奨励賞: 2022年11月14日(月)17時                                                                                                    |
| Ø   | 顕彰の対象となる活動状況、成果を証明<br>する書面、資料として、写真、動画、あ<br>るいは音声ファイルを提出したい。 | サイズの上限はありますが、PDFのほか、画像、動画、音声<br>ファイルも登録可能です。しかし、一度の回答につき、登録<br>ファイル数は、最大10点までしかできないため、10点を超え<br>た場合、新たにGoogleフォームを作成して分けて提出してく<br>ださい。<br>※サイズがアップロードの上限に超えた場合、学生部学生生<br>活支援グループまでお問い合わせください。                                                                                                    |
| 8   | ー度提出した内容を差し替えたいが、ど<br>うしたらいいか。                               | 書類提出フォームを新たに作成して再提出してください。タ<br>イムスタンプを確認し、最後に回答した内容を受付ます。し<br>かし、締め切りを過ぎた場合、受理いたしませんので、ご注<br>意ください。                                                                                                    |

| No. | 質問                             | 回答                                                                                                    |
|-----|--------------------------------|----------------------------------------------------------------------------------------------------|
| 9   | 書類をPDFする方法について教えてほし<br>い。      | <ol> <li>①PDFファイルに変換したいファイル(Word・Excel・<br/>PowerPoint等)を開く</li> <li>②「ファイル」タブをクリック→「エクスポート」をクリック</li> <li>③「PDF/XPSドキュメントの作成」→「 PDF/XPS の作成」<br/>をクリック</li> </ol> |
| 10  | 書類受理されたかどうか知りたい。               | 締め切りまでに応募書類3点をそろって提出した方に対して、<br>受理した旨をメールでご連絡します。期限内の提出にもかか<br>わらず、連絡がなかった場合、学生部学生生活支援グループ<br>までお問い合わせください。                                                        |
| 1   | 団体で応募する場合どのように書類作成<br>した方がよいか。 | 推薦書に団体名を明記し、当該業績に関わる代表の方の氏名<br>を記入してください。推薦事由書に関わった全員の氏名・学<br>部・学年・学籍番号を記載してください。なお、団体として<br>表彰する場合、義塾の公認学生団体に限りますのでご注意く<br>ださい。公認学生団体ではない場合、個人としてご応募くだ<br>さい。     |
| 2   | 推薦書の作成をお願いする先生が思い当<br>たらない。    | 学生部学生生活支援グループまでお問い合わせください。                                                                                                    |

| No. | 質問                                      | 回答                         |
|-----|-----------------------------------------|----------------------------|
| 13  | 大会・コンテストの結果は、締め切り後<br>に発表されるが、どうしたらよいか。 | 学生部学生生活支援グループまでお問い合わせください。 |